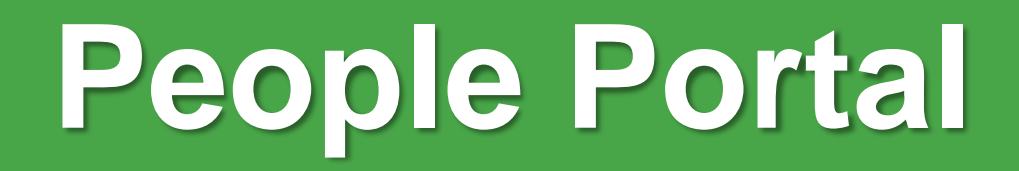

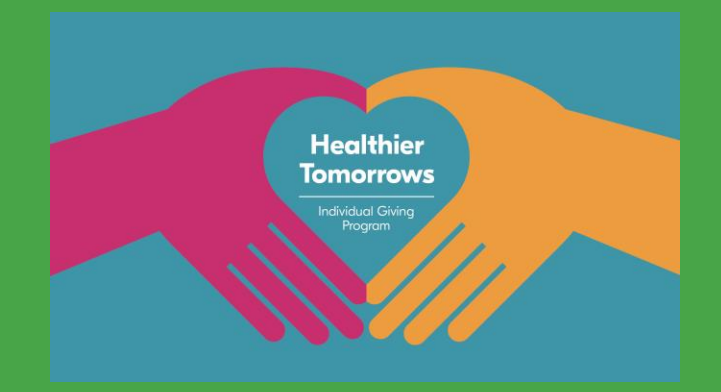

# Healthier Tomorrow Individual Giving Program

Quick Reference Guide for All Employees

Version 02 – Nov 2022

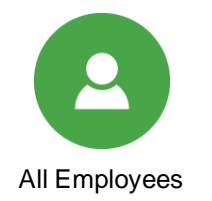

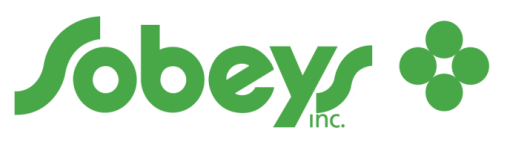

We are a family nurturing families

## **Quick Reference Guide Purpose**

The context in which this Guide applies.

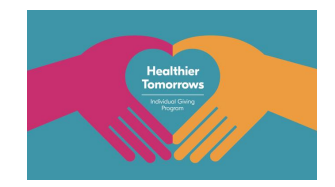

### Who?

This guide is intended for **All Employees** across Canada from Backstage, RSC and Retail including Franchisees.

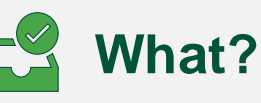

The Healthier Tomorrows Individual Giving Program, bringing together Sobeys Capital Incorporated employees and employees of its franchisees to support Healthy Bodies and Healthy Minds by donating to participating charitable organization(s) across Canada.

Visit <u>healthiertomorrow.ca</u> to learn more.

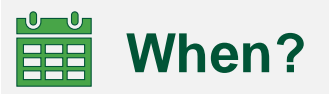

Use this guide when you want that a **Donation to a participating charitable organization(s)** deduction be added or removed from your compensation.

Sign up today and together we can fuel healthier tomorrows!

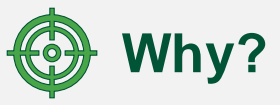

HR has partnered with the Community Investment Team to develop an online form where Sobeys Capital Incorporated employees and employees of its franchisees can **donate to a participating charitable organization(s)** of choice.

## **1. Access the People Portal**

### Start by logging into the People Portal.

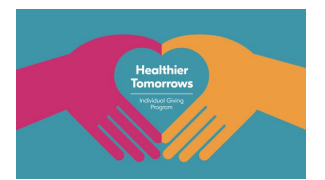

We've made it simple to select where and when you donate.

Simply follow the step-by-step process described in this guide.

1. Enter your Employee ID.

2. Enter your Password.

3. Click Log In.

|                                                                               |                                                                                                    | FRANÇAIS                                |
|-------------------------------------------------------------------------------|----------------------------------------------------------------------------------------------------|-----------------------------------------|
| Welcome to yo                                                                 | our People Portal                                                                                                    |                                         |
| We are a family<br>nurturing families                                         | EMPLOYEE ID   Your employee ID   PASSWORD   Ards 5 failed attempts, your account will be looked and a call to the reviewed assistant can be reviewed.   LOG IN |                                         |
| Your gateway to tools and information about c                                 | our people programs and processes, all in one place.                                                                                                    |                                         |
|                                                                               |                                                                                                    |                                         |
| If you haven't logged in to the People Portal before, click the "Forgot Passw | vord?". For technical difficulties, please contact the Solution Centre at 1-877-425-1845.                                                                      | Forgot password? / Mot de passe oublié? |

## **2. Access your Employee Profile**

### Reach the Healthier Tomorrows Individual Giving Program section.

- 4. Click the Healthier Tomorrows Individual Giving Program tile on the Homepage.
- 5. To learn more about the Healthier Tomorrows Individual Giving Program, click the link in the first sentence. This will openup the Healthier Tomorrows Individual Giving Program website.
- 6. To start donating, click the link in the second sentence. This will open-up your Employee Profile where you can complete the registration form. See the next slide for the next steps.

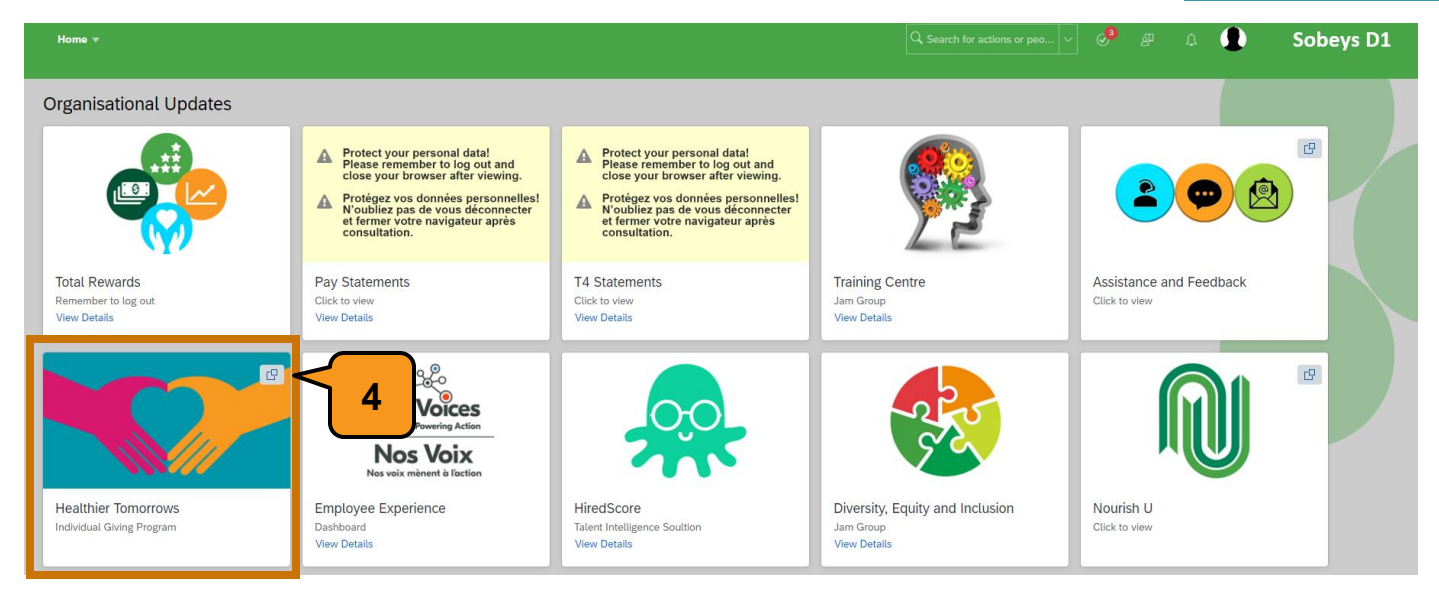

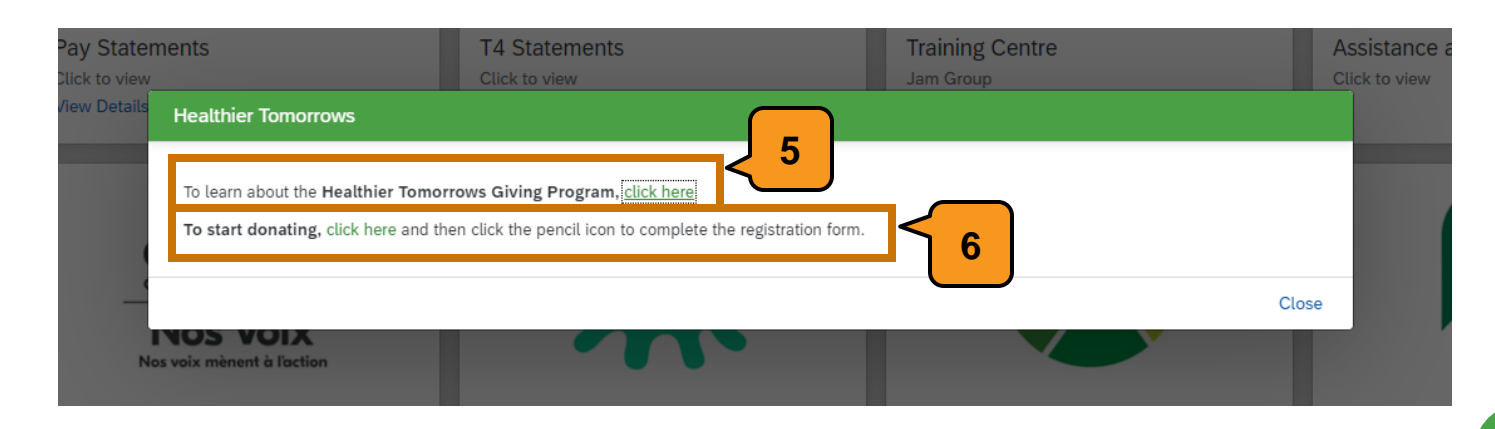

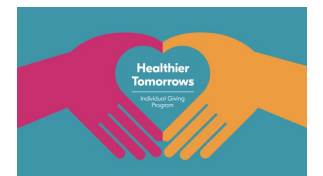

## **2. Access your Employee Profile**

Reach the Healthier Tomorrows Individual Giving Program section.

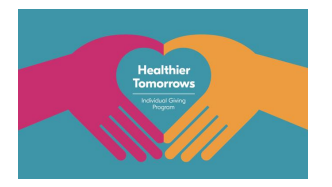

7. Click on the **pencil** to create a **Donation** Record.

| Profile 🔻                                     | Q Search for actions or peo                                                                                                    | ಿ ନ୍ଧ | Δ | Sobeys D1 |
|-----------------------------------------------|----------------------------------------------------------------------------------------------------|-------|---|-----------|
| Xavier Mcgill (297453)                        | Contraction of the second second seco | 27    | R |           |
| Healthier Tomorrows Individual Giving Program | / 7                                                                                                    |       |   |           |
| No data                                       |                                                                                                    |       |   |           |

| Profile 🔻                               |                                                            |                                                  | Q Search for actions or peo | ~ 🔗 & A                | Sobeys D1 |
|-----------------------------------------|------------------------------------------------------------|--------------------------------------------------|-----------------------------|------------------------|-----------|
| Healthier Tomorrows Individua<br>Date * | al Giving Program                                          |                                                  |                             |                        |           |
| ✓ Donation                              |                                                            |                                                  |                             |                        | 回         |
| Province *       ⑦       No Selection   | Charitable Organization<br>Option(s)*<br>⑦<br>No Selection | Donation Start/Stop<br>Date*<br>⑦<br>01 Jun 2022 | Frequency of Donation       | Donation Amount*     ⑦ |           |
| Start/Stop*       ⑦       No Selection  |                                                            |                                                  |                             |                        |           |

### Select the Province and the Charitable Organization.

Fields marked with a **red asterisk** (\*) are mandatory fields.

- 8. Click the drop-down arrow on the Province field.
- 9. Select Province.
- 10. Click the drop-down arrow on Charitable Organization Options field.
- 11. Select Charitable Organization.

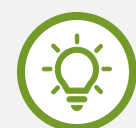

#### Good to know!

- You can choose from a list of over 30 charities addressing hunger and child and youth mental health – including charities in your community.
- Every province has different
   Charitable Organization Options.
- You can support charities in your province or outside of where you live.

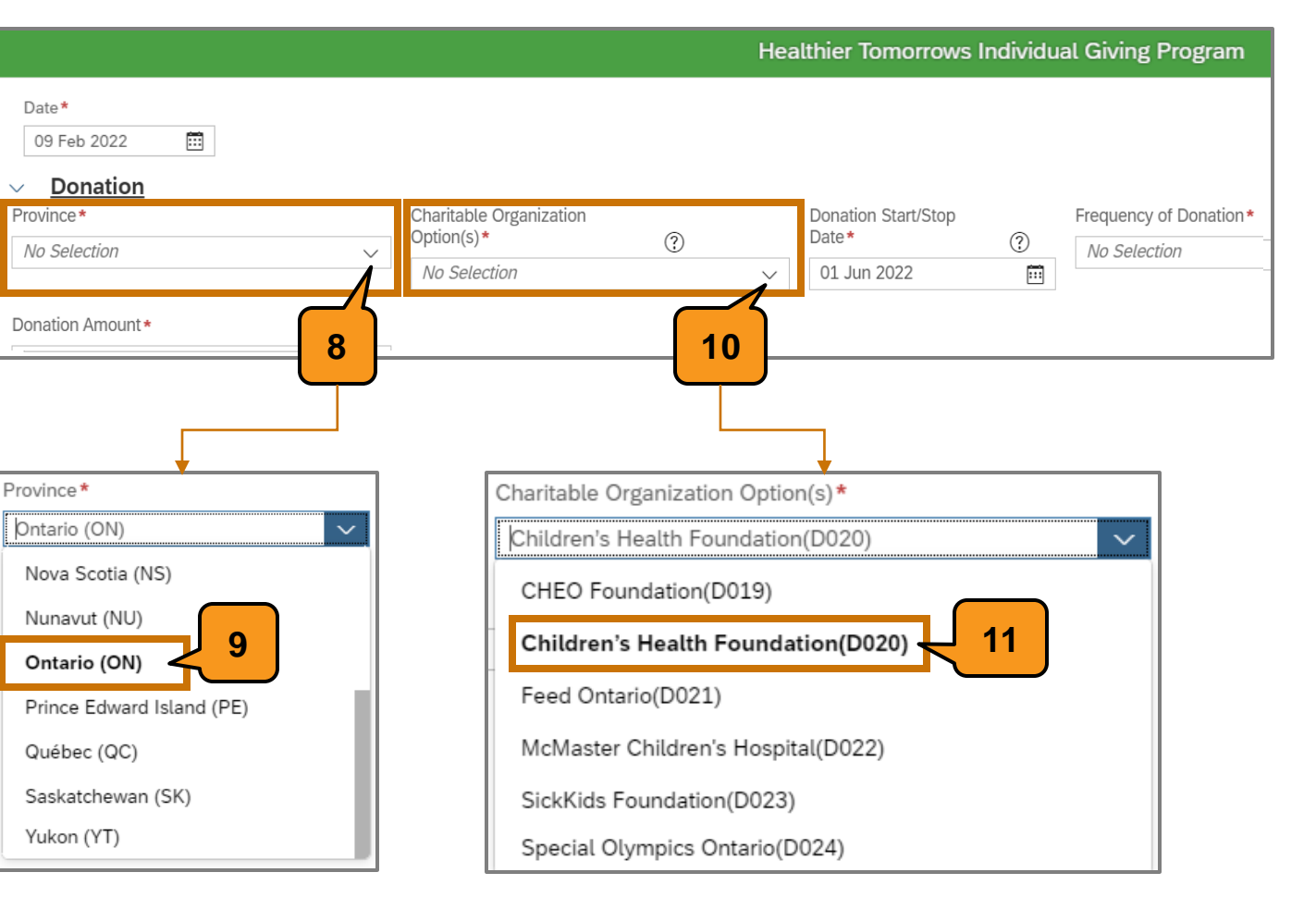

### Select the Date and the Frequency of Donation.

Make a donation from your pay cheque whenever it works for you – a one time donation or a regular deduction of your choice.

- 12. Click on the calendar icon to select a Donation start date.
- **13.** Click the **drop-down arrow** and choose one of the two options for the **Frequency of Donation**.

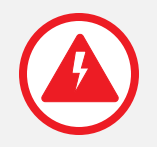

**Note:** One-time donations do not need to be stopped.

| Don                          | atio                       | n S                                     | tart/                     | /Sto                      | р                                  |                                 |                                                                        |   | Frequ | iency o | of Dor  | natio  | n*   |       |     |       |       |     |        |   |
|------------------------------|----------------------------|-----------------------------------------|---------------------------|---------------------------|------------------------------------|---------------------------------|------------------------------------------------------------------------|---|-------|---------|---------|--------|------|-------|-----|-------|-------|-----|--------|---|
| Date                         |                            |                                         |                           |                           |                                    |                                 | ?                                                                      |   | One   | time d  | donat   | tion ( | One  | time  | dor | natio | on)   |     | $\sim$ | , |
| 01                           | Jur                        | 120                                     | )22                       |                           |                                    |                                 |                                                                        | 1 | Bi-   | weekly  | / (Bi-v | week   | (ly) |       |     |       |       |     |        | 7 |
|                              |                            |                                         |                           |                           |                                    |                                 | 12                                                                     |   | On    | e time  | e don   | natio  | n (O | ne ti | me  | dor   | natio | on) | Ľ      | 3 |
|                              |                            |                                         |                           |                           |                                    |                                 |                                                                        |   |       |         |         |        |      |       |     |       |       |     |        |   |
| Donat                        | ion st                     | art da                                  | ate *                     |                           |                                    |                                 |                                                                        | ] |       |         |         |        |      |       |     |       |       |     |        |   |
| 01 Ju                        | un 20                      | 22                                      |                           |                           |                                    |                                 | ▦                                                                      |   |       |         |         |        |      |       |     |       |       |     |        |   |
| 01 Ju                        | un 20                      | 22<br>Jur                               | ne                        |                           | 202                                | 2                               | <b>⊞</b><br>→                                                          |   |       |         |         |        |      |       |     |       |       |     |        |   |
| 01 Ji<br><<br>22             | un 20<br>Mon<br>30         | 22<br>Jur<br><sup>Tue</sup><br>31       | ne<br>Wed                 | Thu<br>2                  | 202:<br>Fri<br>3                   | 2<br>Sat                        | €<br>><br>Sun                                                          |   |       |         |         |        |      |       |     |       |       |     |        |   |
| 01 J<br>( 22 23              | un 20.<br>Mon<br>30<br>6   | 22<br>Jur<br>Tue<br>31<br>7             | Ne<br>Wed<br>1<br>8       | Thu<br>2<br>9             | 2022<br>Fri<br>3<br>10             | 2<br>Sat<br>4<br>11             | Sun 5                                                                  |   |       |         |         |        |      |       |     |       |       |     |        |   |
| 01 Ji<br><<br>22<br>23<br>24 | Mon<br>30<br>6<br>13       | 22<br>Jur<br>Tue<br>31<br>7<br>14       | Wed<br>1<br>8<br>15       | Thu<br>2<br>9<br>16       | 2022<br>Fri<br>3<br>10<br>17       | 2<br>Sat<br>4<br>11<br>18       | <ul> <li>Sun</li> <li>12</li> <li>19</li> </ul>                        |   |       |         |         |        |      |       |     |       |       |     |        |   |
| 01 J<br>< 22 23 24 25        | Mon<br>30<br>6<br>13<br>20 | 22<br>Jur<br>Tue<br>31<br>7<br>14<br>21 | Wed<br>1<br>8<br>15<br>22 | Thu<br>2<br>9<br>16<br>23 | 2022<br>Fri<br>3<br>10<br>17<br>24 | 2<br>Sat<br>4<br>11<br>18<br>25 | <ul> <li>Sun</li> <li>5</li> <li>12</li> <li>19</li> <li>26</li> </ul> |   |       |         |         |        |      |       |     |       |       |     |        |   |

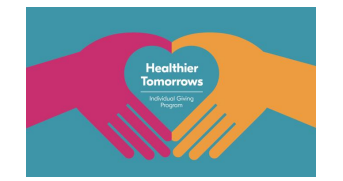

### **Enter your Donation Amount.**

- 14. Enter Donation Amount. Donation Amount must be \$2.00 minimum. How much you donate is your choice.
- **A.** Error messages will pop up if: - dollar \$ sign is included when entering the donation amount, or - donation amount is less than 2\$.
- **B.** Warning message will pop up to validate donations greater than \$100.
  - If Donation Amount entered is correct, click Proceed.
  - If Donation Amount entered is incorrect, click Correct to edit the amount.

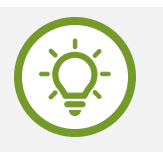

#### Good to know!

Your donation will be applied to your T4 at the end of the year.

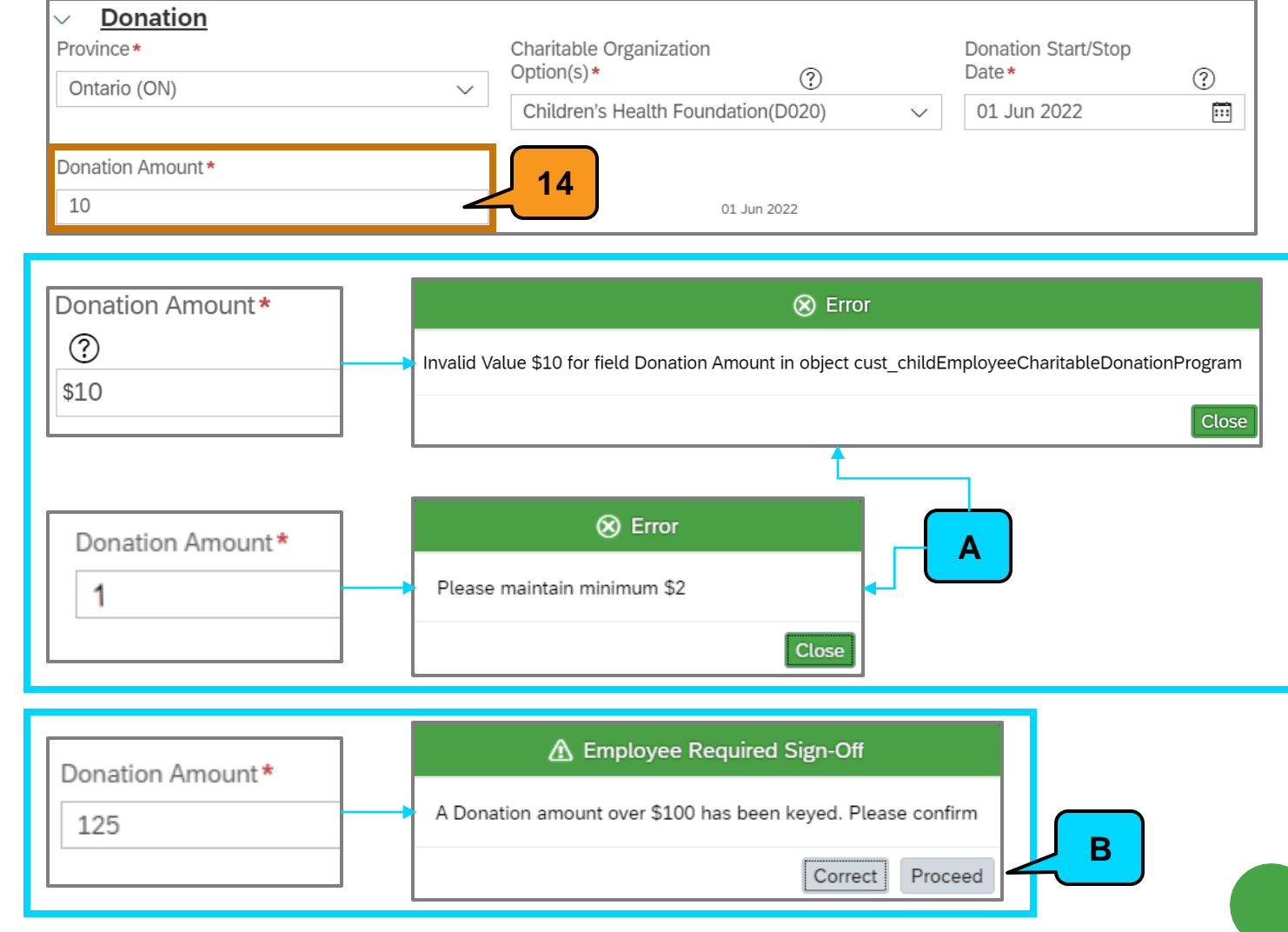

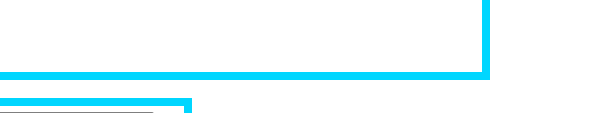

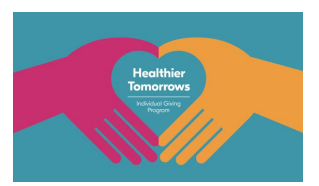

### Select the Start Option and Save your form.

- 15. From the Start/Stop Field drop-down menu, select Start to start deduction.
- 16. Click Save and you're done!

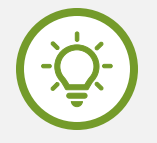

#### Good to know!

You can opt in, and opt out whenever you want. Make a donation from your paycheque whenever it works for you -a one time donation or a regular deduction of **your choice**.

| Province*        | Charitable ( | Organization Option(s)*    | Donation start da | ate* |
|------------------|--------------|----------------------------|-------------------|------|
| Ontario (ON)     | Children's   | Health Founda $\checkmark$ | 01 Mar 2022       | :::  |
| Donation Amount* |              | Start/St( 01 Jun 2022      |                   |      |
|                  |              | Start (Start)              |                   |      |
| Add Donation     |              | Stop (Stop)                |                   |      |
|                  |              |                            |                   | _    |

|        | Date*       | ?                                            | Donation*                                        | ?                                                |                                         |                                               |
|--------|-------------|----------------------------------------------|--------------------------------------------------|--------------------------------------------------|-----------------------------------------|-----------------------------------------------|
| $\sim$ | 01 Jun 2022 |                                              | Bi-weekly                                        |                                                  | $\sim$                                  |                                               |
|        |             |                                              |                                                  |                                                  |                                         |                                               |
|        |             |                                              |                                                  |                                                  |                                         |                                               |
| $\sim$ |             |                                              |                                                  |                                                  |                                         | 10                                            |
|        |             |                                              |                                                  |                                                  |                                         |                                               |
|        | ~           | <ul> <li>✓ 01 Jun 2022</li> <li>✓</li> </ul> | <ul> <li>✓ 01 Jun 2022 III</li> <li>✓</li> </ul> | <ul> <li>✓ 01 Jun 2022 III</li> <li>✓</li> </ul> | ✓     O1 Jun 2022     III     Bi-weekly | V     O1 Jun 2022     III     Bi-weekly     V |

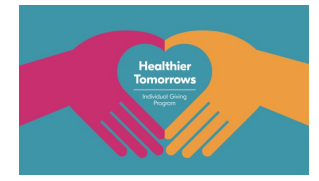

How to stop a donation?

To Stop a Bi-Weekly Donation, follow these steps.

- 17. Select the **donation record** you wish to stop for a Bi-weekly donation.
- 18. Choose the date you wish to stop the deduction from the Donation Start/Stop Date.
- 19. Select Stop from the Start/Stop field drop-down menu.

20. Click Save.

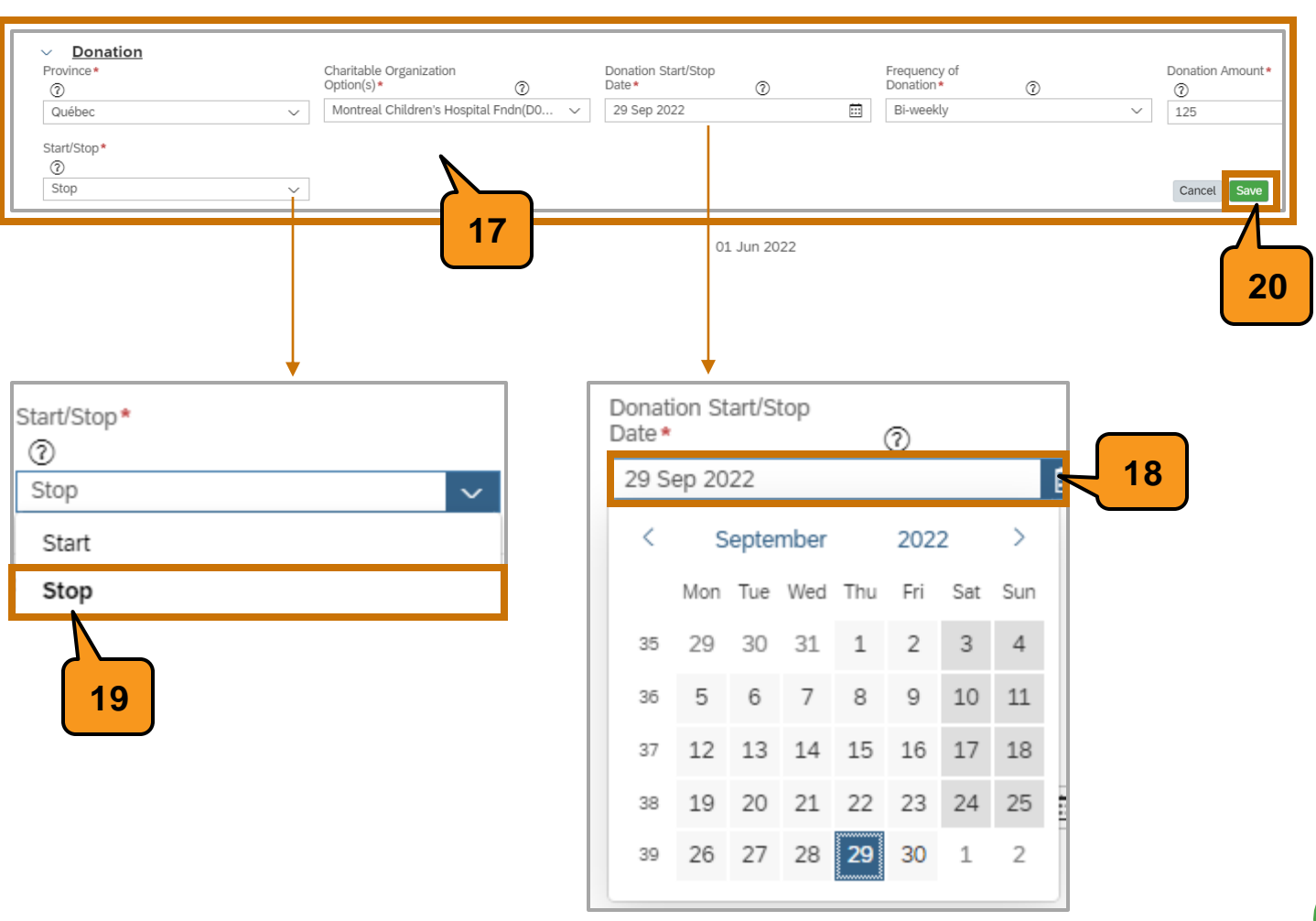

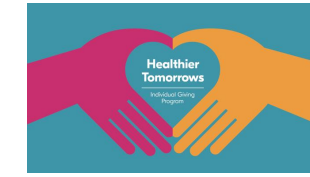

How to add a donation?

### You can make donations to more than one Charitable Organization.

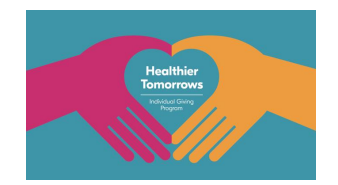

If you want to donate to more than one Charitable Organization, you need to add another Donation record.

21. Click the Add Donation button to create another donation record and follow the steps seen previously in this guide.

This completes the steps for making, stopping and/or adding donations through the Healthier Tomorrows Individual Giving Program.

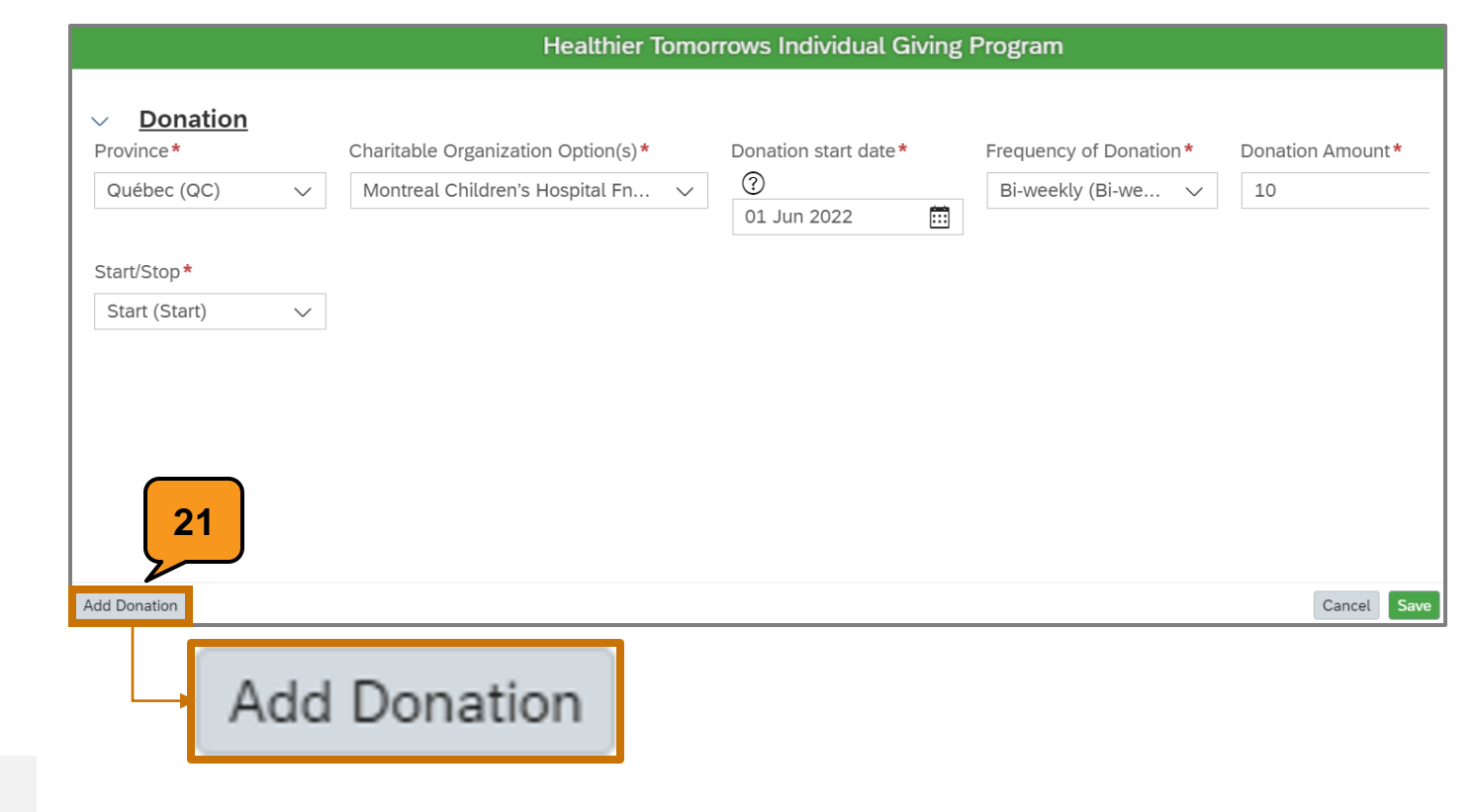

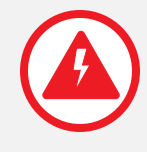

If you have further questions, contact the HR Service Centre at <u>hrservicecentre@sobeys.com</u> or call 1-800-295-3348.

Healthier Tomorrow Individual Giving Program | Quick Reference Guide for All Employees